## MSP – <u>M</u>obiler <u>S</u>upplier<u>p</u>lan

die "Quasi-App" für das iPhone

## Einrichtung

1. Safari öffnen

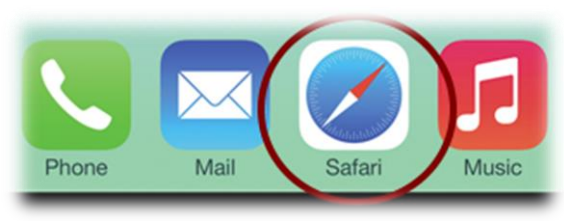

2. zu http://msp.brg19.at/ navigieren

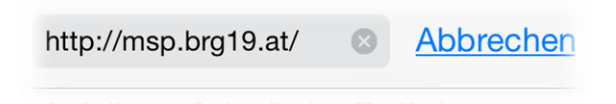

3. mit Username und Passwort des BRG19-Accounts anmelden

brg19.at Mobiler Supplier-Plan (MSP)

Schulkennzahl: 919046 Benutzername: musthein

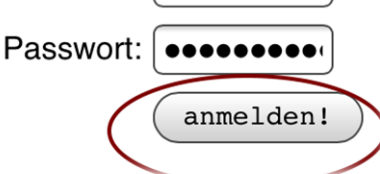

4. zum Homebildschirm hinzufügen

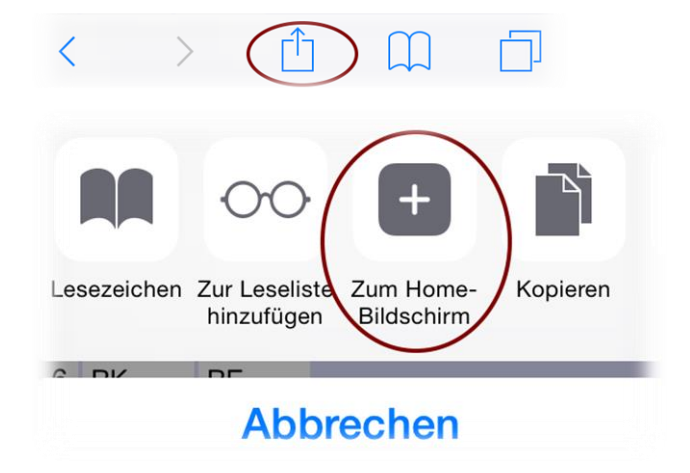

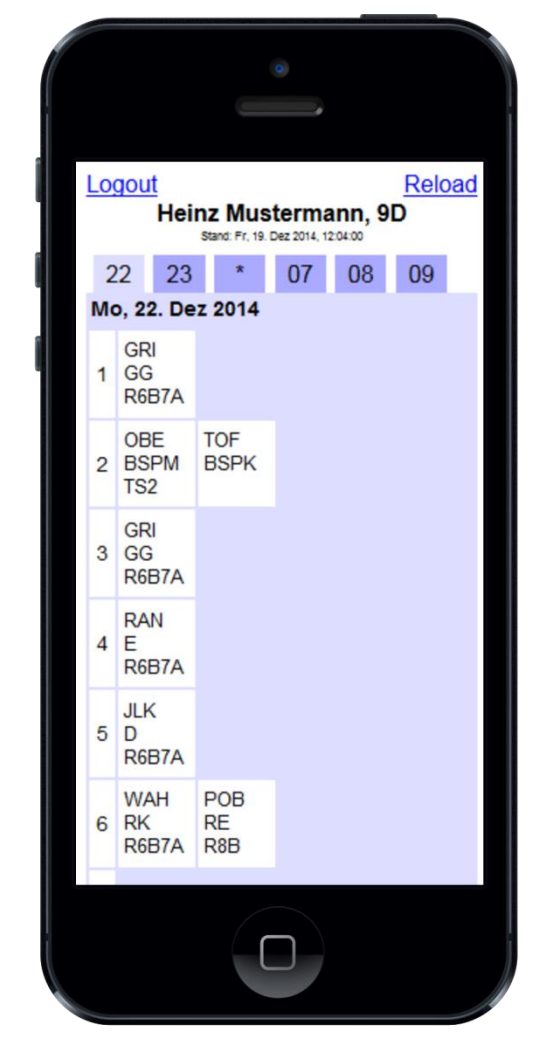

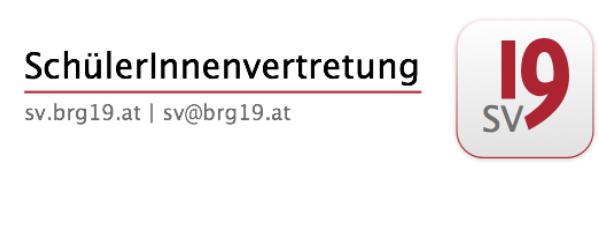

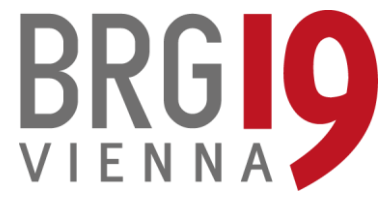

→ Hinzufügen

FERTIG!